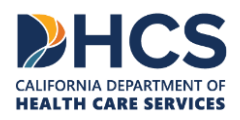

# Batch Eligibility Benefit Inquiry/Response Testing

ASC X12N 270/271 (005010X279A1)

CA-MMIS V 2.1.7 November 2024

#### Batch Eligibility Benefit Inquiry/Response Testing

# **Table of Contents**

#### Contents

| Table of Contents                                                       | i  |
|-------------------------------------------------------------------------|----|
| Introduction                                                            | 1  |
| Why the Test Transaction Is Needed                                      | 1  |
| Test Process Requirements                                               | 1  |
| Preparation of the Test Transaction                                     | 2  |
| Sample 270 Test Transaction Input File Using a Medi-Cal Provider Number | 4  |
| Submitter Instructions to Upload the Test Transaction                   | 5  |
| Submission (Upload) of the Test Transaction                             | 5  |
| How To Evaluate the Test Transaction Results                            | 9  |
| Locating the Volser Number                                              | 10 |
| Sample TA1 Acknowledgment                                               | 12 |
| Sample 999 Acknowledgment                                               | 13 |
| Passed Test Cases                                                       | 14 |
| Failed Test Cases                                                       | 15 |
| TI Change Summary                                                       | 16 |

# Introduction

The ASC X12N 270/271 Health Care Eligibility Benefit Inquiry and Response transaction is used to verify patient eligibility information of Medi-Cal recipients. Testing of the 270 transaction is mandatory for the first time. This document contains the information needed for a provider or a CMC submitter to prepare, submit and evaluate a test transaction using either a National Provider Identifier (NPI), a legacy Medi-Cal provider number (for atypical providers) or CMC submitter ID. The successful completion of this test transaction is mandatory. Once completed, the provider or submitter will be able to submit production 270 Eligibility Benefit Inquiry transactions.

### Why the Test Transaction Is Needed

Each provider or submitter who submits a 270 Eligibility Benefit Inquiry transaction must know how to create valid transactions per the Federal Health Insurance Portability and Accountability Act (HIPAA) standards; therefore, Medi-Cal requires that each provider or submitter test for structure and content (the basic common data elements). Each provider or submitter will need to pass this test successfully, which may require several iterations of the test before a successful response is returned.

### **Test Process Requirements**

For a provider or submitter to be activated to submit 270 Eligibility Benefit Inquiry transactions, the provider or submitter must complete registration and affiliation in the <u>Medi-Cal Provider Portal</u> on the Medi-Cal Providers website.

When the provider or submitter has approval for electronic submission, then a submitter will be assigned a CMC Submitter ID of three characters (such as "1JV"). Providers will already have a NPI (or a legacy Provider Number for atypical provider).

If the provider or submitter already has a CMC Submitter ID and an approved *Medi-Cal Point* of Service (POS) Network/Internet Agreement, the provider or submitter can submit transactions through the Medi-Cal website.

The provider or submitter can then submit the set of pre-defined test cases using the CMC Help Desk validated and authorized software. The software will be approved only for successfully tested transactions. A test response will be returned for each test case transaction.

There are a series of pre-defined tests for 270 Eligibility Benefit Inquiry transactions. For Eligibility test verification, the NPI or legacy Provider Number is used as the key.

The provider or submitter will create the structure and context of the 270 Eligibility Inquiry Transaction using the *Medi-Cal X12 Companion Guide* and the *Federal Implementation Guides Type 3 Technical Reports* (TR3s).

- The <u>Medi-Cal X12 Companion Guide</u> is accessible on the Medi-Cal Provider website (<u>www.medi-cal.ca.gov</u>).
- The <u>Federal Implementation Guides Type 3 Technical Reports</u> (TR3s) must be purchased separately and can be found online at: <u>http://store.x12.org/.B</u>

Before starting the testing, the provider or submitter will need to call the CMC Help Desk to perform the submitter version number setup at 800-541-5555, choose the option for Technical Help Desk, and then the option for POS/Internet.

# Preparation of the Test Transaction

The provider or submitter will need to create a test transaction (within an Interchange Envelope) that consists of three of following:

- One information source (Medi-Cal)
- One information receiver (the provider or submitter)
- 12 subscriber loops (Medi-Cal recipients)

The provider or submitter must use the Required 270 Eligibility Inquiry Test Data from the table below to complete the test transaction. Values are defined in the Medi-Cal X12 Companion Guide and the Federal Implementation Guides Type 3 Technical Reports (TR3s).

#### Required 270 Eligibility Inquiry Test Data Using NPI, legacy Medi-Cal Provider Number or CMC Submitter ID

| Data Element Information   | Reference ID     | Value                                                             |
|----------------------------|------------------|-------------------------------------------------------------------|
| SubmttrID / SoftwVersNum   | ISA02 ***        | Any alpha-numeric<br>value with a size of<br>10 bytes is allowed. |
| Submitter PIN/Password     | ISA04 ***        | (10 spaces)                                                       |
| Submitter ID Number        | ISA06 ***        | USER ID                                                           |
| Usage Indicator (P or T)   | ISA15            | Т                                                                 |
| Application Sender ID Nmbr | GS02 ***         | USER ID                                                           |
| Provider Name              | Receiver NM103   | TESTPROVNAME                                                      |
| Provider Number            | Receiver NM109   | 000000295                                                         |
| Provider Reference ID      | Receiver REF01   | 4A                                                                |
| Provider PIN               | Receiver REF02   | 2450117                                                           |
| Subscriber ID Number       | Subscriber NM109 | ABCDEFG01-12<br>(1/Subsc)                                         |
| Subscriber Birth Date      | DMG02            | 19500201                                                          |
| Subscriber Issue Date      | First DTP03      | 20110401                                                          |
| Subscriber Service Date    | Second DTP03     | 20110407                                                          |
| # of Included Segments     | SE01             | 104                                                               |

\*\*\* In the test transaction you send to Medi-Cal:

- Enter your own User ID/software version number in ISA02
- Enter your own User ID number in ISA06 and GS02
- If your User ID is an NPI, enter your NPI in ISA06 and GS02
- Leave ISA04 blank no PIN/Password is required for the test transaction.

The User ID entered in this transaction must match the User ID (NPI, legacy Medi-Cal Provider Number or CMC Submitter ID) entered to access the Medi-Cal Provider website; otherwise, the transaction will be rejected.

# Sample 270 Test Transaction Input File Using a Medi-Cal Provider Number

The following is a sample 270 test transaction input file with 12 subscribers. The specific data elements that were inputted are highlighted in this example.

| 🗋 C:\L           | .ekshmi\HIPAA 5010\Eligibility\Work Done\Testing\Prov test tranx\Test file_batch_5010_for documentation.t 🖃 🗖 🔯                    |
|------------------|----------------------------------------------------------------------------------------------------|
| <u>Eile E</u> di | it <u>S</u> earch <u>V</u> iew Encoding <u>L</u> anguage Se <u>t</u> tings Macro Run Plugins <u>W</u> indow <u>?</u> >             |
| i 🕞 占            |                                                                                                    |
| :                |                                                                                                    |
| est              |                                                                                                    |
| 1                | ISA*03* <mark>x721111</mark> *00* *ZZ* <mark>XXX999999</mark> *ZZ*610442 *110912*134                                               |
| 2                | 6*%*00501*000009279*1 <mark>*T*</mark> ~^GS*HS* <mark>XXX999999</mark> *610442*20110912*13464100*0000092                           |
| 3                | 79*X*005010X279A1^ST*270*00000001*005010X279A1^BHT*0022*13*9279*20110912*134641                                                    |
| 4                | 00^HL*1**20*1^NM1*PR*2*MEDI-CAL****46*610442^HL*2*1*21*1^NM1*1P*2*XXXXXX*****S                                                     |
| 5                | V* <mark>PROV00029</mark> ^REF <mark>*4A*2450117</mark> ^HL*3*2*22*0^TRN*1*015409956*91803775 *IT^NM1*IL*1***                      |
| 6                | Y***MI* <mark>ABCDEFG01</mark> ^REF*EJ*015409956^DMG*D8* <mark>19500201</mark> ^DTP*102*D8* <mark>20110401</mark> ^DTP*291*D8      |
| 7                | *20110407 <sup>^</sup> EQ*30 <sup>^</sup> HL*4*2*22*0 <sup>^</sup> TRN*1*015416621*91803776 *IT <sup>^</sup> NM1*IL*1*****MI*ABCDE |
| 8                | FG02^REF*EJ*015416621^DMG*D8* <mark>19500201</mark> ^DTP*102*D8* <mark>20110401</mark> ^DTP*291*D8* <mark>20110407</mark> ^EQ      |
| 9                | *30^HL*5*2*22*0^TRN*1*015416951*91803777 *IT^NM1*IL*1*****MI*ABCDEFG03^REF*EJ*                                                     |
| 10               | 015416951^DMG*D8* <mark>19500201</mark> ^DTP*102*D8* <mark>20110401</mark> ^DTP*291*D8* <mark>20110407</mark> ^EQ*30^HL*6*2*2      |
| 11               | 2*0^TRN*1*015416985*91803778 *IT^NM1*IL*1*****MI*ABCDEFG04^REF*EJ*015416985^DM                                                     |
| 12               | G*D8* <mark>19500201</mark> ^DTP*102*D8* <mark>20110401</mark> ^DTP*291*D8* <mark>20110407</mark> ^EQ*30^HL*7*2*22*0^TRN*1*01      |
| 13               | 5417223*91803779 *IT^NM1*IL*1*****MI*ABCDEFG05^REF*EJ*015417223^DMG*D8*1950020                                                     |
| 14               | 1^DTF*102*D8*20110401^DTF*291*D8*20110407^EQ*30^HL*8*2*22*0^TRN*1*015417298*9180                                                   |
| 15               | 3780 *IT^NM1*IL*1*****MI*ABCDEFG06^REF*EJ*015417298^DMG*D8*19500201^DTP*102*D8                                                     |
| 16               | *20110401^DTP*291*D8*20110407^EQ*30^HL*9*2*22*0^TRN*1*015417363*91803781 *IT^NM                                                    |
| 17               | 1*IL*1*****MI*ABCDEFG07^REF*EJ*015417363^DMG*D8*19500201^DTP*102*D8*20110401^DT                                                    |
| 18               | P*291*D8*20110407^EQ*30^HL*10*2*22*0^TRN*1*015417504*91803782 *IT^NM1*IL*1*****                                                    |
| 19               | *MI*ABCDEFG08^REF*EJ*015417504^DMG*D8*19500201^DTP*102*D8*20110401^DTP*291*D8*20                                                   |
| 20               | 110407^EQ*30^HL*11*2*22*0^TRN*1*015417702*91803783 *IT^NM1*IL*1*****MI*ABCDEFG                                                     |
| 21               | 09^REF*EJ*015417702^DMG*D8*19500201^DTF*102*D8*20110401^DTF*291*D8*20110407^EQ*3                                                   |
| 22               | 0^HL+12+2+22+0^TRN+1+015417710+91803784 +IT^NM1+IL+1+++++MI+ABCDEFG10^REF+EJ+0                                                     |
| 23               | 15417710^DMG*D8*19500201^DTP*102*D8*20110401^DTP*291*D8*20110407^EQ*30^HL*13*2*2                                                   |
| 24               | 2*0^TRN*1*015417736*91803785 *IT^NM1*IL*1*****MI*ABCDEFG11^REF*EJ*015417736^DM                                                     |
| 25               | G*D8*19500201^DTP*102*D8*20110401^DTP*291*D8*20110407^EQ*30^HL*14*2*22*0^TRN*1*0                                                   |
| 26               | 15417967*91803786 *IT^NM1*IL*1*****MI*ABCDEFG12^REF*EJ*015417967^DMG*D8*1950020                                                    |
| 27               | 1^DTF*102*D8*20110401^DTF*291*D8*20110407^EQ*30^SE*104*00000001^GE*1*000009279^                                                    |
| 28               | IEA*1*00009279^                                                                                                    |
| <                |                                                                                                    |
| Normal te        | ext file length : 2236 lines : 31 Ln : 30 Col : 1 Sel : 0 Dos\Windows ANSI INS                                                     |

Figure 1

# Submitter Instructions to Upload the Test Transaction

### Submission (Upload) of the Test Transaction

- 1. To upload and submit the test transaction, visit the Transaction Testing tile of the <u>Medi-Cal Provider Portal</u>.
- 2. Enter your email and password for Medi-Cal Provider Portal and then click Login.

| <mark>⊘A</mark> gov nã f y⊄ in ⊠ |                                                |                                                                                                    |                                                                                                    |                | 8          | Login 🗘 Settings |  |
|----------------------------------|------------------------------------------------|----------------------------------------------------------------------------------------------------|----------------------------------------------------------------------------------------------------|----------------|------------|------------------|--|
| States Medi-Cal Providers        | Providers *                                    | Beneficiaries                                                                                                    | X<br>Resources *                                                                                                    | ®<br>Related ▼ | Contact Us | Q<br>Search      |  |
|                                  | P<br>EmailAd<br>Passworn<br>Eorgot pass<br>org | An or a second second s | tal Login<br>word to login.<br>Lis currently<br>vitation only.<br>Log In<br>Log In<br>Log In<br>Log In<br>Lidar Provider Portal. |                |            |                  |  |
|                                  | The Prov<br>Mo                                 | vieed neip or nave a question<br>vider Portal Support Line is<br>onday through Friday, exception<br>Modi Cal Browider Bor                                                                                                    | nr 1-833-948-4270<br>available 8 a.m. to 5 p.m.,<br>pt national holidays.<br>tal Ouopéau                                         |                |            |                  |  |

3. Click the View All or Go to Testing Center link under the Transaction Testing tile.

| WebC       Medical Devolution       Providers       Restoration       Restoration |                                                                                                    | <i>C.</i> Gov | n° f y∕ in ⊡                                                                                          |                                                                    |                                                                                |                                                                                           |                                                    |                                                          | Settings      |                 |
|----------------------------------------------------------------------------------------------------|----------------------------------------------------------------------------------------------------|---------------|----------------------------------------------------------------------------------------------------|--------------------------------------------------------------------|--------------------------------------------------------------------------------|-------------------------------------------------------------------------------------------|----------------------------------------------------|----------------------------------------------------------|---------------|-----------------|
| MY ACCOUNT       Edit       Administration       Marses Liner       Provider Network       Network                                                                                                    |                                                                                                    | <b>♥</b> DH0  | S Medi-Cal Providers                                                                                  | Providers                                                          | Beneficiaries                                                                  | Resources                                                                                 | Related                                            | Contact Us                                               | Search        |                 |
| My Profile and Preferences Edit   Marine   Marine    Marine   <                                                                                                    | MY ACCOUNT                                                                                                    |               |                                                                                                    |                                                                    |                                                                                |                                                                                           |                                                    |                                                          |               |                 |
| Image: Transaction Center       Transaction Testing Context       Testing Context       Testing Context         Split: News and Bulletin       →       Transaction Type       Status       Date Of Completion         2       Transaction Type       Status       Date Of Completion       Submitting claims on behalf of a provide:         2       Not Startes        Only transaction types that pertain to your provide:       Only transaction types that pertain to your provide:         3       System Alerts       →       Status        Only transaction types that pertain to your provide:         4       System Alerts       →         Only transaction types that pertain to your provide:         5       System Alerts       →          Only transaction types that pertain to your provide:         6       System Alerts            Only transaction types that pertain to your provide:       Only transaction types that pertain to your provide:       Only transaction types that pertain to your provide:       Only transaction types that pertain to your provide:       Only transaction types that pertain to your provide:       Only transaction types that pertain to your provide:       Only transaction types that pertain to your provide:       Only transaction types that pertain to your provide:       Only transaction types that                    | My Profile and Preferences Name: Organization: TEST SUB ORG NAME 00046 Role: Submitter - Admin Email: Buliness Phone: Nobile Phone: Submitter ID: AAX | Edit          | Administration<br>Users<br>ADD A VS<br>Tip: Add users to your organ<br>and manage thin per<br>Bismiss | Hanaşe Litera<br>1<br>Admin<br>EER<br>zašions account<br>missions. | Provider Networ<br>Pending Requests<br>0 Sent, 1 Riceived<br>Manage Provider N | rk<br>etwork<br>y Profile<br>View Requests                                                | <u>ViewAll</u> , , , , , , , , , , , , , , , , , , | Notifications<br>Submitter Affilia<br>30 notification(s) | tion Approved | <u>View All</u> |
| Frequently Asked Questions        System Alerts                                                                                                    | 🖂 Transaction Center                                                                                                    | ÷             | Transaction Testing<br>03/28/2023                                                                     |                                                                    |                                                                                |                                                                                           | <u>View All</u>                                    |                                                          |               |                 |
| Only transaction types that pertain to your provide are required. (all other transaction types are optional, and may be tested at any time.         ▲ System Alerts       →                                                                                                    | इी: News and Bulletin                                                                                                    | <b>→</b>      | Transaction Type Status<br>270 Not Started                                                            | Date Of Completi                                                   | on<br>You mus<br>submitti                                                      | t be approved for test<br>ng claims on behalf o                                           | ing prior to<br>f a provider.                      |                                                          |               |                 |
| ▲ System Alerts     →       Go to Testing Center >                                                                                                    | ③ Frequently Asked Questions                                                                                                    | <b>→</b>      | 837 Not Started                                                                                       |                                                                    | Only tran<br>provider<br>transacti<br>be tested                                | asaction types that pe<br>are required. All othe<br>on types are optional<br>at any time. | rtain to your<br>r<br>, and may                    |                                                          |               |                 |
|                                                                                                    | ▲ System Alerts                                                                                                    | ÷             |                                                                                                    |                                                                    |                                                                                | Go to Testing Cen                                                                         | ter >                                              |                                                          |               |                 |

4. Click Eligibility Benefit (270/271) to go to the 270-transaction testing page. Click the Upload a New Submission button to get to the Upload page, if you are not already there.

| Cheov n∂ f y in D                                                         |                                                                           |                                                                             |                                                                          |                                                                             |                                                                                 |                                                                 | 👗 Sign Ou                                      | it 🗘 Setting |
|---------------------------------------------------------------------------|---------------------------------------------------------------------------|-----------------------------------------------------------------------------|--------------------------------------------------------------------------|-----------------------------------------------------------------------------|---------------------------------------------------------------------------------|-----------------------------------------------------------------|------------------------------------------------|--------------|
| HCS Medi-Cal Providers                                                    | Providers                                                                 | Beneficiaries                                                               | Re                                                                       | sources                                                                     | Related                                                                         | Conta                                                           | ct Us                                          | Search       |
| Submission Managemen                                                      | it                                                                        |                                                                             |                                                                          |                                                                             |                                                                                 |                                                                 |                                                |              |
| Submitter Testing Status<br>Claims (837)<br>Eligibility Benefit (270/271) | Eligibil<br>View the stat<br>Reminder: E<br>the status of<br>submission i | ity Bene<br>cus of 270 typ<br>ach uploaded<br>your submiss<br>s uploaded, a | e test transac<br>file will be is:<br>sion. Volser do<br>and details are | ) Subm<br>tions. Test re<br>sued a Volse<br>etails may no<br>e available fo | esults may take u<br>r number. Volser<br>ot be available fo<br>or approximately | ip to 24 hours t<br>numbers may<br>ir up to 24 hour<br>30 days. | o be posted.<br>be used to che<br>rs after the | ck           |
|                                                                           | File Name ~                                                               | Volser No.                                                                  | TA1 ACK                                                                  | 999 ACK                                                                     | 271 Response                                                                    | Upload Date                                                     | Status                                         |              |
|                                                                           | 270.txt                                                                   | 100009                                                                      | N/A                                                                      | N/A                                                                         | N/A                                                                             | 12/27/2022<br>08:59 AM                                          | Failed                                         |              |
|                                                                           | 270.txt                                                                   | 100026                                                                      | N/A                                                                      | N/A                                                                         | N/A                                                                             | 02/01/2023<br>01:55 PM                                          | Failed                                         |              |
|                                                                           | 270.txt                                                                   | 100027                                                                      | N/A                                                                      | N/A                                                                         | N/A                                                                             | 02/01/2023<br>02:24 PM                                          | Passed                                         |              |
|                                                                           | 270_Test.txt                                                              | 100030                                                                      | Download                                                                 | N/A                                                                         | Download                                                                        | 02/20/2023<br>04:48 PM                                          | Passed                                         |              |
|                                                                           | 270_Test.txt                                                              | 100031                                                                      | Download                                                                 | N/A                                                                         | Download                                                                        | 02/20/2023<br>04:49 PM                                          | Passed                                         |              |
|                                                                           | Need help?                                                                |                                                                             |                                                                          |                                                                             |                                                                                 |                                                                 |                                                |              |
|                                                                           | Please refer to our<br>format your subm<br>Take me there                  | r details instructi<br>ission, testing an                                   | on manuals for gu<br>id submission pro                                   | idance on how<br>cedure, and mo                                             | to<br>re.                                                                       | Upload a New Si                                                 | ubmission                                      | -            |

5. Click browse to select the file you want to upload or drag and drop the file onto the area indicated on the page to upload.

| Øsov ni f yr in ⊐                                                         | 🛔 Sign Out 🛛 🗘 Settings                                                                                                    |
|---------------------------------------------------------------------------|----------------------------------------------------------------------------------------------------|
| CS   Medi-Cal Providers Pr                                                | roviders Beneficiaries Resources Related Contact Us Search                                                                                                    |
| Submission Management                                                     |                                                                                                    |
| Submitter Testing Status<br>Claims (837)<br>Eligibility Benefit (270/271) | ● вск Buse Buse Control of the stat stime for processing. Users are encouraged to ZIP files prior to processing. File updada are limited to SMB, as larger files will not be accepted. You will receive your test results within a horns. Image: Control of Control of C |
|                                                                           | Need help?<br>Please refer to our details instruction manuals for guidance on how to<br>format your submission, testing and submission procedure, and more.<br>Take me there                                                                                                    |

6. After uploading the file, and if the file passes the initial file validations, there will be a Submit File button. Click **Submit File** to upload the file.

| SOHCS Medi-Cal Providers                                                  | Providers                                                    | Beneficiaries                                                                  | Resources                                                         | Related                                                     | Contact Us                                        | Search               |
|---------------------------------------------------------------------------|--------------------------------------------------------------|--------------------------------------------------------------------------------|-------------------------------------------------------------------|-------------------------------------------------------------|---------------------------------------------------|----------------------|
| PETCS Medi-Cal Providers                                                  | FIOWAGIS                                                     | Denenciques                                                                    | nesources                                                         | nelaleu                                                     | Contact OS                                        | Gearch               |
| Submission Managem                                                        | ient                                                         |                                                                                |                                                                   |                                                             |                                                   |                      |
| Submitter Testing Status<br>Claims (837)<br>Eligibility Benefit (270/271) | BACK     Eligit     Upload o     uploads     24 hours.       | <b>Dility Benefit</b><br>ne file at a time for pro<br>are limited to 5MB, as l | (Batch 270 L<br>ocessing. Users are en<br>arger files will not be | <b>Jpload)</b><br>couraged to ZIP fil<br>accepted. You will | es prior to processing<br>receive your test resul | . File<br>Its within |
|                                                                           |                                                              | 🗐 270.txt                                                                      |                                                                   |                                                             | ×                                                 |                      |
|                                                                           |                                                              |                                                                                |                                                                   |                                                             | Submit File                                       |                      |
|                                                                           | Complete<br>270.bt —                                         |                                                                                |                                                                   |                                                             | Ø                                                 |                      |
|                                                                           | Need help<br>Please refer t<br>format your s<br>Take me ther | ?<br>o our details instruction man<br>ubmission, testing and subm<br>re 🕣      | uals for guidance on how to<br>ission procedure, and more         |                                                             |                                                   |                      |

7. The next screen confirms the file has been uploaded. Make sure to note the Volume Serial (Volser) Number provided. You will need to reference it later in the Inquiry/Download section.

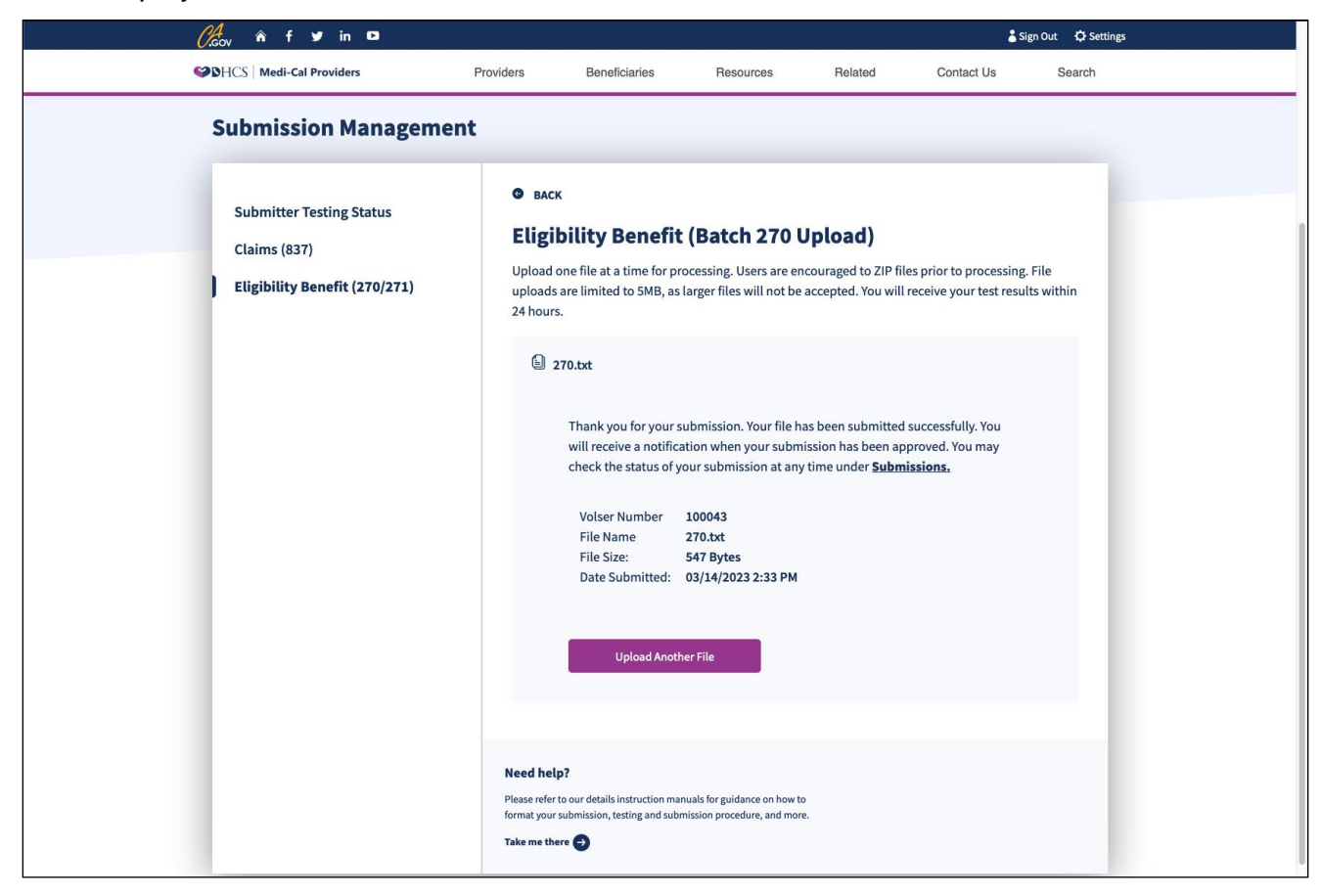

# How To Evaluate the Test Transaction Results

1. From the **Submissions Management Page**, click **Eligibility Benefit (270/271)**, which will display all of the 270 submissions.

| Cheov â f y in ⊐                                                          |                                                                         |                                                                             |                                                                                         |                                                                                  |                                                                        |                                                                | 👗 Sign Ou                                         | ut 🗘 Settings |
|---------------------------------------------------------------------------|-------------------------------------------------------------------------|-----------------------------------------------------------------------------|-----------------------------------------------------------------------------------------|----------------------------------------------------------------------------------|------------------------------------------------------------------------|----------------------------------------------------------------|---------------------------------------------------|---------------|
| SOUTION Medi-Cal Providers                                                | Providers                                                               | Beneficiaries                                                               | Re                                                                                      | esources                                                                         | Related                                                                | Conta                                                          | act Us                                            | Search        |
| Submission Managemer                                                      | nt                                                                      |                                                                             |                                                                                         |                                                                                  |                                                                        |                                                                |                                                   |               |
| Submitter Testing Status<br>Claims (837)<br>Eligibility Benefit (270/271) | Eligibil<br>View the stat<br>Reminder: E<br>the status of<br>submission | ity Bend<br>tus of 270 typ<br>ach uploaded<br>your submis<br>is uploaded, a | efit (270<br>e test transac<br>d file will be is:<br>sion. Volser de<br>and details are | ) Submi<br>tions. Test res<br>sued a Volser<br>etails may not<br>e available for | sults may take u<br>number. Volser<br>be available fo<br>approximately | ip to 24 hours t<br>numbers may<br>r up to 24 hour<br>30 days. | to be posted.<br>I be used to che<br>rs after the | ck            |
|                                                                           | File Name ~                                                             | Volser No.                                                                  | TA1 ACK                                                                                 | 999 ACK                                                                          | 271 Response                                                           | Upload Date                                                    | Status                                            |               |
| _                                                                         | 270.txt                                                                 | 100009                                                                      | N/A                                                                                     | N/A                                                                              | N/A                                                                    | 12/27/2022<br>08:59 AM                                         | Failed                                            |               |
|                                                                           | 270.txt                                                                 | 100026                                                                      | N/A                                                                                     | N/A                                                                              | N/A                                                                    | 02/01/2023<br>01:55 PM                                         | Failed                                            |               |
| _                                                                         | 270.txt                                                                 | 100027                                                                      | N/A                                                                                     | N/A                                                                              | N/A                                                                    | 02/01/2023<br>02:24 PM                                         | Passed                                            |               |
|                                                                           | 270_Test.txt                                                            | 100030                                                                      | Download                                                                                | N/A                                                                              | Download                                                               | 02/20/2023<br>04:48 PM                                         | Passed                                            |               |
| _                                                                         | 270_Test.txt                                                            | 100031                                                                      | Download                                                                                | N/A                                                                              | <u>Download</u>                                                        | 02/20/2023<br>04:49 PM                                         | Passed                                            |               |
|                                                                           | 270.txt                                                                 | 100043                                                                      | Download                                                                                | <u>Download</u>                                                                  | N/A                                                                    | 03/14/2023<br>02:33 PM                                         | Failed                                            |               |
|                                                                           | Need help?<br>Please refer to ou<br>format your subm                    | r details instructi<br>iission, testing ar                                  | on manuals for gu<br>ad submission pro                                                  | uidance on how to<br>icedure, and more                                           | 0<br>2,                                                                | Upload a New Si                                                | ubmission                                         |               |

### Locating the Volser Number

2. The status can be checked by Volser number (view 100044 in this example). If the status for a Volser column reads Pending, then no files are available for review yet or only TA1 is available.

| Cl <sub>oov</sub> n° f yr in ⊐                                            |                                                                        |                                                                               |                                                                         |                                                                                    |                                                                       |                                                               | 👗 Sign Out                                      | 🗘 Settings |
|---------------------------------------------------------------------------|------------------------------------------------------------------------|-------------------------------------------------------------------------------|-------------------------------------------------------------------------|------------------------------------------------------------------------------------|-----------------------------------------------------------------------|---------------------------------------------------------------|-------------------------------------------------|------------|
| CS   Medi-Cal Providers                                                   | Providers                                                              | Beneficiaries                                                                 | Re                                                                      | esources                                                                           | Related                                                               | Conta                                                         | ct Us S                                         | earch      |
| Submission Manageme                                                       | ent                                                                    |                                                                               |                                                                         |                                                                                    |                                                                       |                                                               |                                                 |            |
| Submitter Testing Status<br>Claims (837)<br>Eligibility Benefit (270/271) | Eligibil<br>View the sta<br>Reminder: E<br>the status of<br>submission | ity Bene<br>tus of 270 type<br>ach uploaded<br>your submiss<br>is uploaded, a | e test transac<br>file will be is<br>sion. Volser de<br>ind details are | )) Submi<br>ttions. Test res<br>sued a Volser<br>etails may not<br>e available for | ults may take u<br>number. Volser<br>be available fo<br>approximately | p to 24 hours t<br>numbers may<br>r up to 24 hour<br>30 days. | o be posted.<br>be used to check<br>s after the | Г          |
|                                                                           | File Name ~                                                            | Volser No.                                                                    | TA1 ACK                                                                 | 999 ACK                                                                            | 271 Response                                                          | Upload Date                                                   | Status                                          |            |
|                                                                           | 270.txt                                                                | 100009                                                                        | N/A                                                                     | N/A                                                                                | N/A                                                                   | 12/27/2022<br>08:59 AM                                        | Failed                                          |            |
|                                                                           | 270.txt                                                                | 100026                                                                        | N/A                                                                     | N/A                                                                                | N/A                                                                   | 02/01/2023<br>01:55 PM                                        | Failed                                          |            |
|                                                                           | 270.txt                                                                | 100027                                                                        | N/A                                                                     | N/A                                                                                | N/A                                                                   | 02/01/2023<br>02:24 PM                                        | Passed                                          |            |
|                                                                           | 270_Test.txt                                                           | 100030                                                                        | <u>Download</u>                                                         | N/A                                                                                | Download                                                              | 02/20/2023<br>04:48 PM                                        | Passed                                          |            |
|                                                                           | 270_Test.txt                                                           | 100031                                                                        | Download                                                                | N/A                                                                                | Download                                                              | 02/20/2023<br>04:49 PM                                        | Passed                                          |            |
|                                                                           | 270.txt                                                                | 100043                                                                        | Download                                                                | <u>Download</u>                                                                    | N/A                                                                   | 03/14/2023<br>02:33 PM                                        | Failed                                          |            |
|                                                                           | 270.txt                                                                | 100044                                                                        | <u>Download</u>                                                         | N/A                                                                                | N/A                                                                   | 03/14/2023<br>03:23 PM                                        | Pending                                         | _          |
|                                                                           | Need help?<br>Please refer to ou<br>format your subn<br>Take me there  | r details instruction<br>hission, testing an                                  | on manuals for gu<br>d submission pro                                   | uidance on how to                                                                  | )<br>2.                                                               | Upload a New Su                                               | bmission                                        |            |

Note: Validation can take one business day to complete.

3. After a successful test transaction is submitted, the submitter locates their Volser Number (100043 for this example) on the Eligibility Benefit Response page. If the Status for a Volser column reads Finished, then the Download link is available in the 271 Response column, the 271 response is now available.

| Cleav n f y in ⊐                                                          |                                                                        |                                                                     |                                                                                            |                                                                                  |                                                                                       |                                                                | 👗 Sign Out                                       | 🗘 Settings |
|---------------------------------------------------------------------------|------------------------------------------------------------------------|---------------------------------------------------------------------|--------------------------------------------------------------------------------------------|----------------------------------------------------------------------------------|---------------------------------------------------------------------------------------|----------------------------------------------------------------|--------------------------------------------------|------------|
| SHCS   Medi-Cal Providers                                                 | Providers                                                              | Beneficiaries                                                       | Re                                                                                         | esources                                                                         | Related                                                                               | Conta                                                          | ct Us                                            | Search     |
| Submission Manageme                                                       | ent                                                                    |                                                                     |                                                                                            |                                                                                  |                                                                                       |                                                                |                                                  |            |
| Submitter Testing Status<br>Claims (837)<br>Eligibility Benefit (270/271) | Eligibil<br>View the sta<br>Reminder: E<br>the status of<br>submission | tus of 270 typ<br>tach uploaded<br>f your submiss<br>is uploaded, a | e test transac<br>e test transac<br>I file will be is<br>sion. Volser d<br>and details are | )) Subm<br>tions. Test res<br>usued a Volser<br>etails may no<br>e available for | issions<br>sults may take u<br>number. Volser<br>t be available fo<br>r approximately | np to 24 hours t<br>numbers may<br>r up to 24 hour<br>30 days. | o be posted.<br>be used to checl<br>rs after the | ĸ          |
|                                                                           | File Name ~                                                            | Volser No.                                                          | TA1 ACK                                                                                    | 999 ACK                                                                          | 271 Response                                                                          | Upload Date                                                    | Status                                           |            |
| _                                                                         | 270.txt                                                                | 100009                                                              | N/A                                                                                        | N/A                                                                              | N/A                                                                                   | 12/27/2022<br>08:59 AM                                         | Failed                                           |            |
| _                                                                         | 270.bxt                                                                | 100026                                                              | N/A                                                                                        | N/A                                                                              | N/A                                                                                   | 02/01/2023<br>01:55 PM                                         | Failed                                           |            |
| _                                                                         | 270.txt                                                                | 100027                                                              | N/A                                                                                        | N/A                                                                              | N/A                                                                                   | 02/01/2023<br>02:24 PM                                         | Passed                                           |            |
| _                                                                         | 270_Test.txt                                                           | 100030                                                              | Download                                                                                   | N/A                                                                              | Download                                                                              | 02/20/2023<br>04:48 PM                                         | Passed                                           |            |
|                                                                           | 270_Test.txt                                                           | 100031                                                              | Download                                                                                   | N/A                                                                              | Download                                                                              | 02/20/2023<br>04:49 PM                                         | Passed                                           |            |
|                                                                           | 270.txt                                                                | 100043                                                              | Download                                                                                   | Download                                                                         | N/A                                                                                   | 03/14/2023<br>02:33 PM                                         | Failed                                           |            |
|                                                                           | Need help?<br>Please refer to ou<br>format your subn<br>Take me there  | rr details instruction<br>nission, testing an<br>➔                  | on manuals for g<br>d submission pro                                                       | uidance on how to<br>ocedure, and mor                                            | o<br>e.                                                                               | Upload a New St                                                | ubmission                                        |            |

The TA1 Ack column contains the TA1 acknowledgement. If an "R" is returned in the TA1, then the test transaction was rejected (failed the initial validations) and Download will display the TA1 Acknowledgment file. **Providers and submitters will need to correct the test transaction and resubmit it until an "A" is returned in the TA1.** 

If an "A" is returned in the TA1 Acknowledgement file, then the test transaction passed the TA1 validations; however, if there is a Download in the 999 Ack column then the test transaction was rejected at this level of validation and Download will display the 999 acknowledgment file. Providers and submitters will need to correct the test transaction and resubmit it until an "A" is returned in the TA1 and there is no 999 acknowledgment.

When an "A" is returned in the TA1 Acknowledgement file, and there is no Download in the 999 Ack column, then the 270 response file will be made available upon completion of processing in one business day.

### Sample TA1 Acknowledgment

Below is an example of a TA1 acknowledgment from an accepted test transaction (TA104 = A). Since the test transaction is accepted (with no 999 acknowledgment), there will be a 271 response available for download the next day in the Eligibility Benefit Response (271).

| *C:\Lekshmi\HIPAA 5010\Eligibility\Work Done\Testing\Prov test tranx\ta1.txt - Notepad++                                                    | . 🗆 🗙 |
|----------------------------------------------------------------------------------------------------|-------|
| <u>Fi</u> le <u>E</u> dit <u>S</u> earch <u>V</u> iew Encoding <u>L</u> anguage Se <u>t</u> tings Macro Run Plugins <u>W</u> indow <u>?</u> | Х     |
|                                                                                                    | *     |
| 😑 ta1.bt                                                                                                    |       |
| 1 ISA*03*X721111 *00*502280 *ZZ*610442 *ZZ*XXX9999999 *12021                                                                                | 7*14: |
| 2 2*%*00501*00000001*1*T*~^TA1*000009279*110912*1346*A*0000^IEA*0*00000001^                                                                 |       |
| 3                                                                                                    |       |
|                                                                                                    | >     |
| Normal text file length : 164 lines : 6 Ln : 6 Col : 1 Sel : 0 Dos\Windows ANSI                                                             | INS   |

### Sample 999 Acknowledgment

The 999 acknowledgment is in the 5010 version.

| 📓 C:\Lekshmi\HIPAA 5010\Eligibility\Work Done\Testing\Prov test tranx\999 file.txt - Notepad++ 📃 🗖 🔀 |                                                                                 |                                     |               |                 |  |  |
|----------------------------------------------------------------------------------------------------|---------------------------------------------------------------------------------|-------------------------------------|---------------|-----------------|--|--|
| <u>File</u> <u>E</u> dit                                                                             | : <u>S</u> earch <u>V</u> iew Encoding <u>L</u> anguage Se <u>t</u> tings Macro | Run Plugins <u>W</u> indow <u>?</u> |               | Х               |  |  |
| i 🔓 🖻                                                                                                | ) 🗄 🖻 🔓 🖓 🖕 🖌 🟠 🟠 🗩 🗲 🗰                                                         | ‱   🤏 😪   🖪 🖬   ≣₂ ୩                |               | 1 🖹 📑 🗟 🖤       |  |  |
| 😑 999 file.txt                                                                                       |                                                                                 |                                     |               |                 |  |  |
| 1                                                                                                    | ISA*03*X721111 *00*502251                                                       | *ZZ*610442 *:                       | ZZ*XXX9999999 | *120208*15 🛕    |  |  |
| 2                                                                                                    | 22*%*00501*00000001*1*T*~^GS*F                                                  | A*610442*XXX9999999                 | *20120208     | *1522*1*X*00501 |  |  |
| 3                                                                                                    | 0X231A1^sT <mark>*999*</mark> 0001*005010X231A                                  | 1^AK1*HS*9279*005010                | x279A1^AK2*27 | 0*00000001*005  |  |  |
| 4 010X279A1^IK5*A^AK9*A*1*1*1^SE*6*0001^GE*1*1^IEA*1*000000001^                                      |                                                                                 |                                     |               |                 |  |  |
| 5                                                                                                    |                                                                                 |                                     |               | >               |  |  |
| Normal tex                                                                                           | tt file   length : 308   lines : 6   Ln : 6                                     | Col:1 Sel:0                         | Dos\Windows   | ANSI INS        |  |  |

### **Passed Test Cases**

The following response will be generated:

| 🔐 *C:\Lekshmi\HIPAA 5010\Eligibility\Work Done\Testing\Prov test tranx\Final ouput_from 271 WTX map.txt - Not 🖃 🗖 🔀 |                                                                                                    |  |  |  |  |  |  |
|----------------------------------------------------------------------------------------------------|----------------------------------------------------------------------------------------------------|--|--|--|--|--|--|
| Eile Edit                                                                                                    | t <u>S</u> earch <u>Vi</u> ew Encoding Language Se <u>t</u> tings Macro Run Plugins <u>W</u> indow <u>?</u> X |  |  |  |  |  |  |
| 🕞 🖻                                                                                                    | ) 🕒 🕼 🕞 🕼 🖕   🚜 🛍 🌔   🤉 🗲   🏙 🧤   👒 🛸   🖾 🔤   🎫 ୩ 🗐 🖾   🗉 🗉 🗈 🖬 🙀   😂 ザ                                       |  |  |  |  |  |  |
| 🗄 Final                                                                                                    | ouput_from 271 WTX map.txt                                                                                    |  |  |  |  |  |  |
| 1                                                                                                    | ISA*00* *00* *ZZ*610442 *ZZ*XXX999999 *120405*142 🗖                                                           |  |  |  |  |  |  |
| 2                                                                                                    | 7* *00501*000000405*0*T*~^GS*HB*610442*XXX999999*20120405*14270575*405*X*005010X                              |  |  |  |  |  |  |
| 3                                                                                                    | 279A1^ST*271*0001*005010X279A1^BHT*0022*11*9279*20120405*14270675^HL*1**20*1^NM1                              |  |  |  |  |  |  |
| 4                                                                                                    | *PR*2*MEDI-CAL****46*610442^HL*2*1*21*1^NM1*1P*2*****SV*PROV00029^HL*3*2*22*0^                                |  |  |  |  |  |  |
| 5                                                                                                    | TRN*2*015409956*9180377511*IT^NM1*IL*1*****MI*ABCDEFG01^REF*EJ*015409956^DMG*D8                               |  |  |  |  |  |  |
| 6                                                                                                    | *19500201^DTP*102*D8*20110401^DTP*291*D8*20110407^EB*W^MSG*SEE YOUR LAST TXN FOR                              |  |  |  |  |  |  |
| 7                                                                                                    | TEST RESULTS^HL*4*2*22*0^TRN*2*015416621*9180377611*IT^NM1*IL*1*****MI*ABCDEFG                                |  |  |  |  |  |  |
| 8                                                                                                    | 02^REF*EJ*015416621^DMG*D8*19500202^DTP*102*D8*20110401^DTP*291*D8*20110407^EB*W                              |  |  |  |  |  |  |
| 9                                                                                                    | ^MSG*SEE YOUR LAST TXN FOR TEST RESULTS^HL*5*2*22*0^TRN*2*015416951*9180377711*I                              |  |  |  |  |  |  |
| 10                                                                                                    | T^NM1*IL*1*****MI*ABCDEFG03^REF*EJ*015416951^DMG*D8*19500203^DTP*102*D8*2011040                               |  |  |  |  |  |  |
| 11                                                                                                    | 1^DTP*291*D8*20110407^EB*W^MSG*SEE YOUR LAST TXN FOR TEST RESULTS^HL*6*2*22*0^TR                              |  |  |  |  |  |  |
| 12                                                                                                    | N*2*015416985*9180377811*IT^NM1*IL*1*****MI*ABCDEFG04^REF*EJ*015416985^DMG*D8*1                               |  |  |  |  |  |  |
| 13                                                                                                    | 9500204^DTP*102*D8*20110401^DTP*291*D8*20110407^EB*W^MSG*SEE YOUR LAST TXN FOR T                              |  |  |  |  |  |  |
| 14                                                                                                    | EST RESULTS^HL*7*2*22*0^TRN*2*015417223*9180377911*IT^NM1*IL*1*****MI*ABCDEFG05                               |  |  |  |  |  |  |
| 15                                                                                                    | ^REF*EJ*015417223^DMG*D8*19500205^DTP*102*D8*20110401^DTP*291*D8*20110407^EB*W^M                              |  |  |  |  |  |  |
| 16                                                                                                    | SG*SEE YOUR LAST TXN FOR TEST RESULTS^HL*8*2*22*0^TRN*2*015417298*9180378011*IT^ 🗏                            |  |  |  |  |  |  |
| 17                                                                                                    | NM1*IL*1*****MI*ABCDEFG06^REF*EJ*015417298^DMG*D8*19500206^DTP*102*D8*20110401^                               |  |  |  |  |  |  |
| 18                                                                                                    | DTP*291*D8*20110407^EB*W^MSG*SEE YOUR LAST TXN FOR TEST RESULTS^HL*9*2*22*0^TRN*                              |  |  |  |  |  |  |
| 19                                                                                                    | 2*015417363*9180378111*IT^NM1*IL*1*****MI*ABCDEFG07^REF*EJ*015417363^DMG*D8*195                               |  |  |  |  |  |  |
| 20                                                                                                    | 00207^DTP*102*D8*20110401^DTP*291*D8*20110407^EB*W^MSG*SEE YOUR LAST TXN FOR TES                              |  |  |  |  |  |  |
| 21                                                                                                    | T RESULTS^HL*10*2*22*0^TRN*2*015417504*9180378211*IT^NM1*IL*1*****MI*ABCDEFG08^                               |  |  |  |  |  |  |
| 22                                                                                                    | REF*EJ*015417504^DMG*D8*19500208^DTP*102*D8*20110401^DTP*291*D8*20110407^EB*W^MS                              |  |  |  |  |  |  |
| 23                                                                                                    | G*SEE YOUR LAST TXN FOR TEST RESULTS^HL*11*2*22*0^TRN*2*015417702*9180378311*IT^                              |  |  |  |  |  |  |
| 24                                                                                                    | NM1*IL*1*****MI*ABCDEFG09^REF*EJ*015417702^DMG*D8*19500209^DTP*102*D8*20110401^                               |  |  |  |  |  |  |
| 25                                                                                                    | DTP*291*D8*20110407^EB*W^MSG*SEE YOUR LAST TXN FOR TEST RESULTS^HL*12*2*22*0^TRN                              |  |  |  |  |  |  |
| 26                                                                                                    | *2*015417710*9180378411*IT^NM1*IL*1*****MI*ABCDEFG10^REF*EJ*015417710^DMG*D8*19                               |  |  |  |  |  |  |
| 27                                                                                                    | 500210^DTP*102*D8*20110401^DTP*291*D8*20110407^EB*W^MSG*SEE YOUR LAST TXN FOR TE                              |  |  |  |  |  |  |
| 28                                                                                                    | ST RESULTS^HL*13*2*22*0^TRN*2*015417736*9180378511*IT^NM1*IL*1*****MI*ABCDEFG11                               |  |  |  |  |  |  |
| 29                                                                                                    | ^REF*EJ*015417736^DMG*D8*19500211^DTP*102*D8*20110401^DTP*291*D8*20110407^EB*W^M                              |  |  |  |  |  |  |
| 30                                                                                                    | SG*SEE YOUR LAST TXN FOR TEST RESULTS^HL*14*2*22*0^TRN*2*015417967*9180378611*IT                              |  |  |  |  |  |  |
| 31                                                                                                    | ^NM1*IL*1*****MI*ABCDEFG12^REF*EJ*015417967^DMG*D8*19500212^DTP*102*D8*20110401                               |  |  |  |  |  |  |
| 32                                                                                                    | ^DTP*291*D8*20110407^EB*W^MSG*PROVIDER SYSTEM TEST SUCCESSFUL^SE*115*0001^GE*1*4                              |  |  |  |  |  |  |
| 33                                                                                                    | 05^IEA*1*00000405^                                                                                            |  |  |  |  |  |  |
| 34                                                                                                    |                                                                                                    |  |  |  |  |  |  |
|                                                                                                    |                                                                                                    |  |  |  |  |  |  |
| Normal tex                                                                                                    | xt file length : 2649 lines : 36 Ln : 35 Col : 1 Sel : 0 Dos\Windows ANSI INS                                 |  |  |  |  |  |  |

### **Failed Test Cases**

The following response will be generated:

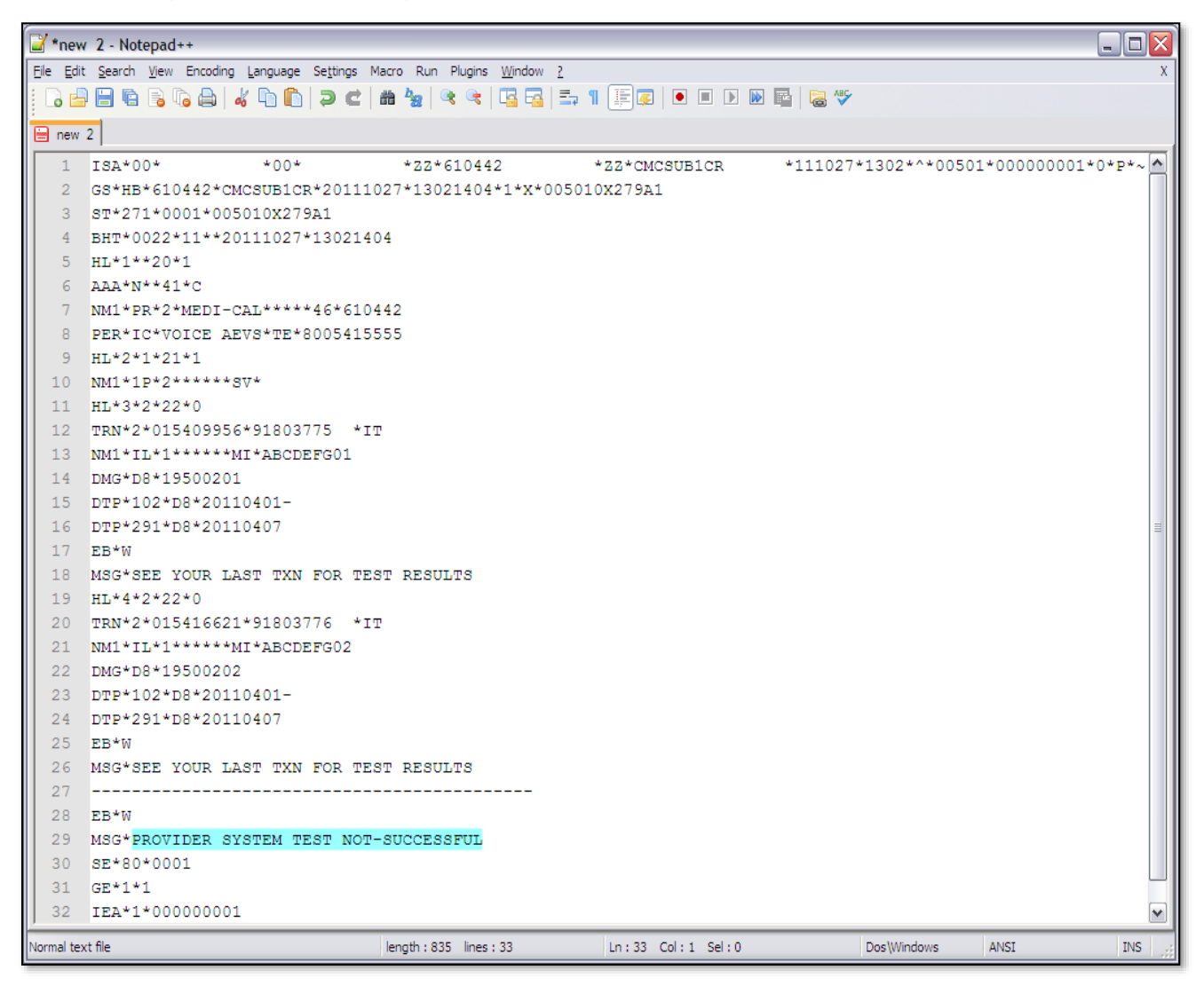

If any "AAA" error segments appear in the response, submitters will need to correct the test transaction and resubmit it until it is successful.

Once the "PROVIDER SYSTEM TEST SUCCESSFUL" message is received and the test transaction is successful, the Batch Internet Eligibility application is available to submit 270 Eligibility Inquiry Batch transactions in the production environment.

To submit Eligibility Benefit Inquiry (270) transactions, visit the Transactions Center of the <u>Medi-Cal Provider Portal</u>.

# TI Change Summary

| Version<br>Number | Date       | Description | Notes/Comments                                           |
|-------------------|------------|-------------|----------------------------------------------------------|
| V2.1.6            | 04/11/2023 | SDN 20015B  | Update to align with Medi-Cal<br>Provider Portal changes |
| V2.1.7            | 11/20/2024 | SDN 23036   | Updated DHCS logo                                        |